## PANDUAN PENGGUNAAN PROYEKTOR MENGGUNAKAN WIRELESS NETWORK (WIFI)

## A. DOWNLOAD Aplikasi EasyMP Network Projection

Unduh terlebih dahulu master aplikasi projector nya "**EasyMP Network Projection**" pada halaman: <u>http://matematika.fmipa.unand.ac.id/unduh/aplikasi</u> atau dapat diunduh langsung melalui link berikut ini:

http://matematika.fmipa.unand.ac.id/unduh/aplikasi?download=64:aplikasi-projectorfor-desktop

- B. INSTALL Aplikasi *EasyMP Network Projection* Install aplikasi "EasyMP Network Projection" hingga berhasil
- C. BUKA dan JALANKAN Aplikasi EasyMP Network Projection
  - 1. Pergi ke kolom pencarian (Search) lalu ketikan "EasyMP Network Projection"

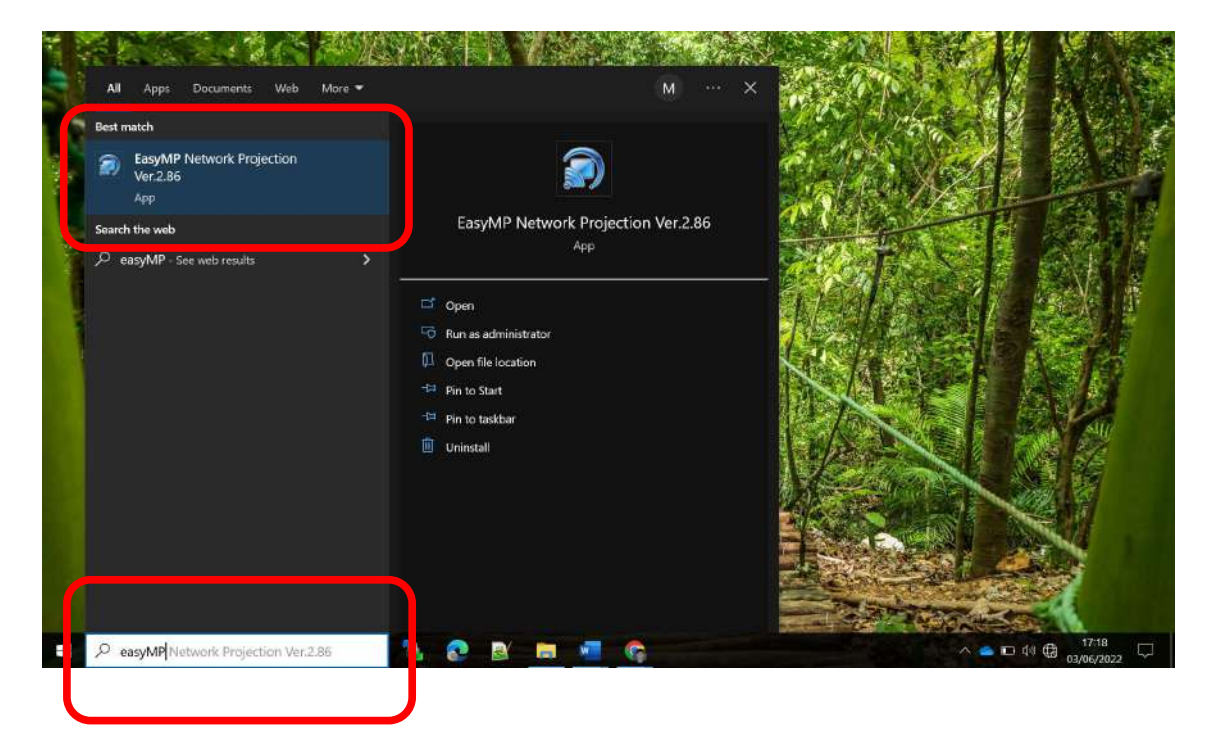

2. Pilih Modus koneksi "Quick Connection", atau dapat disesuaikan seperti gambar berikut:

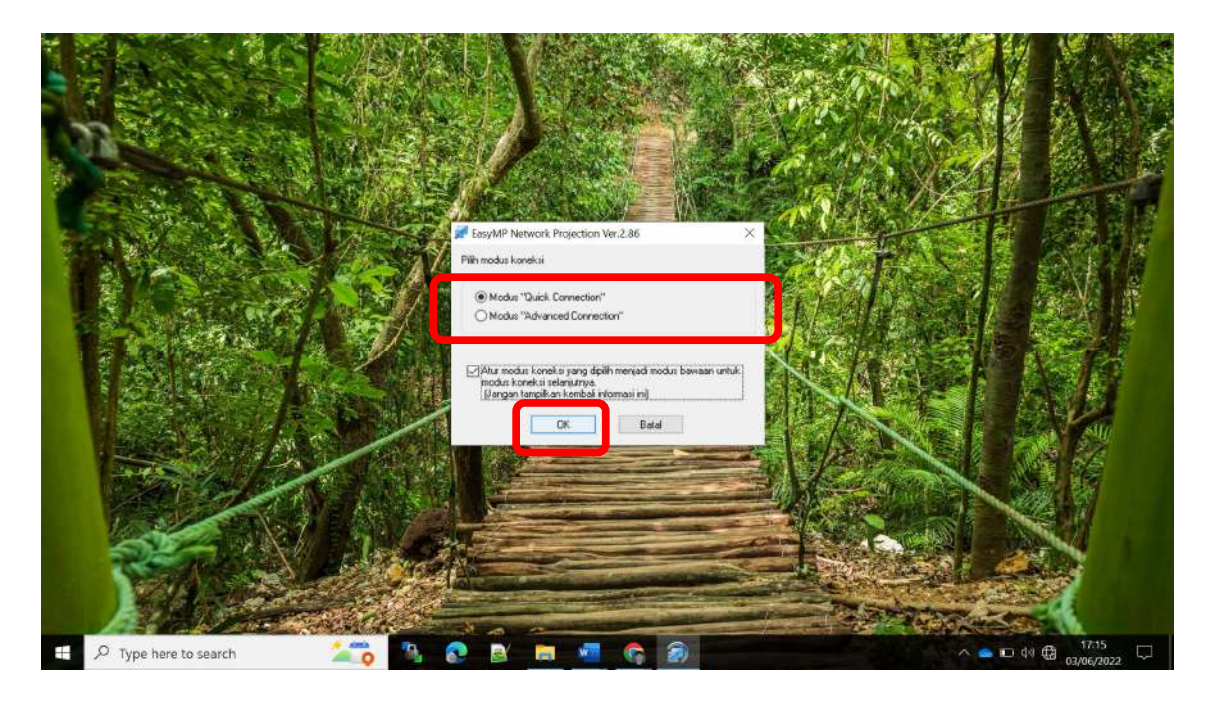

3. Pilih TIDAK saat diminta menonaktifkan Firewall

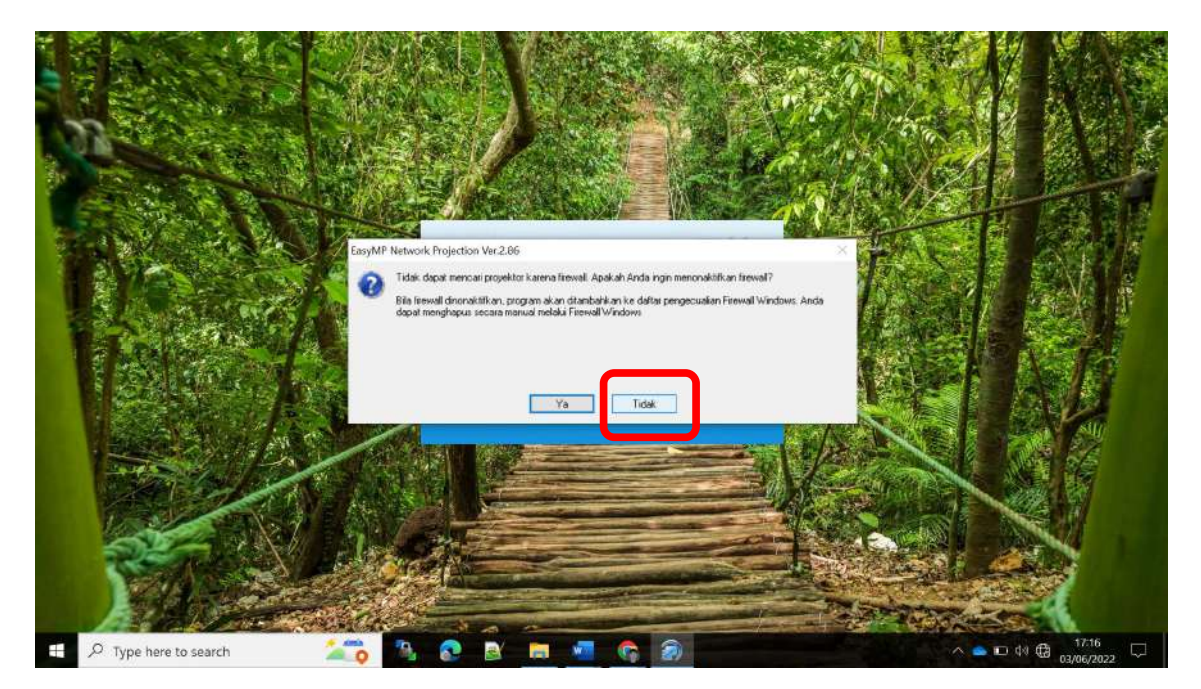

4. Aplikasi akan terbuka dan secara **otomatis akan mencari proyektor** yang dapat digunakan pada lokasi sekitar, tunggu proses ini beberapa saat.

|                             | ANA REAL PROPERTY AND                                     |              |                                |
|-----------------------------|-----------------------------------------------------------|--------------|--------------------------------|
|                             |                                                           | CARD AND AND |                                |
|                             |                                                           | CAN WAT DAY  | · 有6 · 认行性 95                  |
| 1 200 3 2 S 3 10            | EasyMP Network Projection Ver.2.06 ·· Quick Connection ·· | - X VILOW    |                                |
|                             | Auto Cari secara otomatis 👷 Cari secara manual 📰 Profil * |              | 不見 感谢罗                         |
|                             | Päih Proyektor dan hubungkan kembali                      | ALC:         | 四十一 包含 日                       |
| A CANCER                    | Status Nama Proyektor SSID Intensit                       | at Sinyal    |                                |
| I SMA SECTOR                | EBURZEGA UKU EBURZEGA UKU EBURZEGA BE BURZEGA             |              |                                |
|                             | EasyMP Network Projection Ver.2.86                        | 112 23       | <b>新一部</b> 新用                  |
| Trans. A state              | Mencan                                                    |              |                                |
|                             |                                                           |              |                                |
|                             | Perbaharui dattar Simpan dalam profile                    | Hapus datar  |                                |
|                             | Nonaktikan koneksi interupsi                              |              |                                |
|                             | Gunakan laver ganda                                       | Alur Pilhan  |                                |
|                             | Perbakan                                                  | Hubungkan    |                                |
| SEAR V F                    |                                                           |              |                                |
|                             |                                                           | State of the |                                |
|                             |                                                           |              |                                |
| 🕀 🔎 Type here to search 🛛 🎽 | 😼 📀 📑 🖬 🧖 🚱                                               |              | ▲ □ 44 ⊕ 17.16<br>03/06/2022 □ |

5. Pilih salah satu perangkat proyektor yang telah ditemui oleh aplikasi lalu kllik tombol **HUBUNGKAN** 

| 1  | Section A                                   | NASA NY STREET                                               |                 |                                                                                                    |            |
|----|---------------------------------------------|--------------------------------------------------------------|-----------------|----------------------------------------------------------------------------------------------------|------------|
|    |                                             |                                                              | CALL CONT       | ALL A TAN                                                                                                    |            |
|    |                                             |                                                              | Real Providence | A refer to the                                                                                                    |            |
|    |                                             | EasyMP Network Projection Ver.2.86 - Quick Connection -      | x               | NO ROLL                                                                                                    |            |
| 24 | A CONTRACTOR                                | Auto Cari secara otomatis Zin Cari secara manual in Profil * | 1               |                                                                                                    |            |
|    |                                             | Pilh Proyektor dan hubungkan kembali                         |                 | REA VELLA                                                                                                    | 一些投资历      |
|    |                                             | End Total draw EPSON BK 38 Oto EPSON BK 38                   | lenatas Sinyal  |                                                                                                    | A A A A    |
|    |                                             | Tidak dowr ERDE2664 Diw ERDE2664 HE                          |                 |                                                                                                    |            |
|    |                                             |                                                              |                 | 153 8311                                                                                                    |            |
|    |                                             |                                                              |                 | 10 March 19                                                                                                    |            |
|    | T States The                                | 8                                                            |                 |                                                                                                    |            |
|    | N 24 Participa                              |                                                              |                 |                                                                                                    |            |
|    |                                             | Perbaharui daltar Simpan dalam pioble                        | Hapus daitas    |                                                                                                    | 10 Stan    |
|    |                                             | Nonaktikan koneksi interupsi                                 |                 |                                                                                                    | 10 8 1 8 A |
|    | The low low low low low low low low low low |                                                              | Atur Pilihan    | STARK.                                                                                                    |            |
|    |                                             | Pebakan                                                      | Hubungkan       |                                                                                                    |            |
|    | Ster All                                    |                                                              |                 |                                                                                                    | Sect 1     |
|    |                                             |                                                              |                 | COMPANY -                                                                                                    |            |
|    |                                             |                                                              |                 | Contraction of the local division of the local division of the loc |            |
|    |                                             |                                                              |                 |                                                                                                    | 17.16      |
|    | 🔎 Type here to search 🦾                     |                                                              |                 | A 🔷 🗉                                                                                                    |            |

6. Jika dimintai password (frasa sandi) silahkan masukan password (frasa sandi)"12345678", lalu klik lagi Hubungkan.

|                     | WARDER AT A TOMAT                                                  | Constant IN    |                           | W. A.      |
|---------------------|--------------------------------------------------------------------|----------------|---------------------------|------------|
|                     |                                                                    | 10 S. 20 - 417 | 841 MA/-                  |            |
|                     | 的时期,可以是此一个                                                         | A WAY          | CLARK SI                  |            |
| The second state in | EasyMP Network Projection Ver.2.Mi - Quick Connection -            | ×              | COMA NO                   |            |
|                     | Auto Cari secara otomatis 🖉 Cari secara manual 📰 Profil 👻          |                | NV 4/ 3                   | 感谢多        |
|                     | Pilih Proyektor dan hubungkan kembali                              |                |                           | 123 31     |
|                     | Status Nama Proyektor SSID Inte                                    | nsitas Sinyal  |                           | 132日任      |
|                     | Tidak do EasyMP Network Projection Ver 2.86                        |                |                           |            |
|                     | Fingenanan LAN Nirkabel datur untuk proyektor ya terhubung saat m. | ng 🔗           |                           |            |
|                     | Masukikan frasa sandi.                                             |                |                           | SEAR HU    |
|                     |                                                                    |                |                           |            |
|                     | Simpan trasa sandi dan jangan memperlihatkan ku<br>dialog ini lagi | otak           |                           |            |
|                     |                                                                    |                |                           |            |
|                     | P Hubungkan baka                                                   | Hapus dattar   |                           | Sup        |
|                     | Nonektikan koneksi interupsi                                       |                |                           | 22         |
| Res IL              | Gunakan lavar ganda                                                | Alur Pilhan    | CARL AN                   |            |
|                     | Petakan                                                            | Hubungkan      |                           |            |
|                     |                                                                    |                |                           |            |
|                     |                                                                    |                |                           |            |
|                     |                                                                    | - Cart         | A REAL PROPERTY           |            |
|                     |                                                                    |                | and the second            | 22         |
|                     |                                                                    |                | Contraction of the second | a 17:17    |
| Type here to search | o 🐴 💽 🖾 🛄 🦉 🦉                                                      |                | 🔨 💼 da t                  | 03/06/2022 |

7. **Tunggu beberapa saat**, jangan melakukan **apapun** hingga jendela navigator tampil seperti digambar dan tampilan layar dekstop muncul pada proyektor.

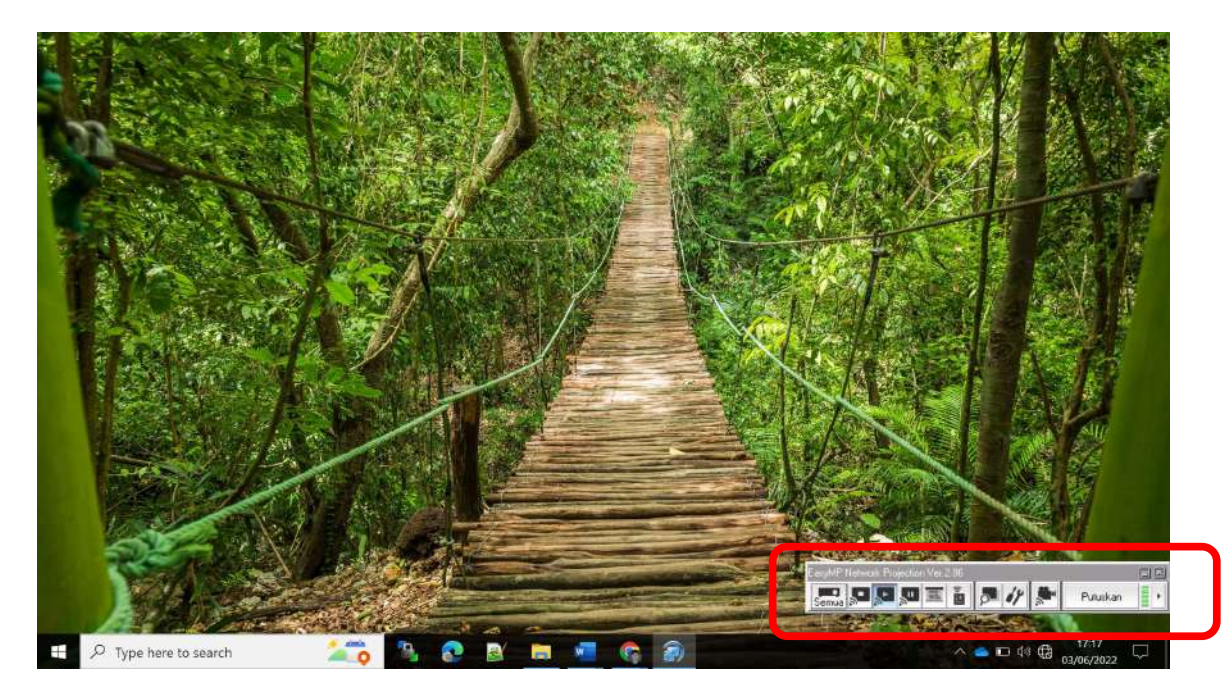